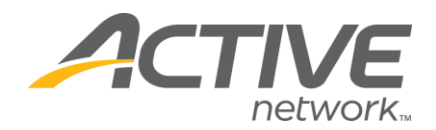

## Adding a New Category

## You have the ability to a new registration category at any time.

## Adding a Registration Category:

1. Go to <u>www.active.com/explorer</u>

2. Type in your username and password, click log in

3. When the page refreshes go to the "Select Listing ->" drop down bar located in the top left – pull the bar down to select which listing you would like to access
4. Once you have selected a listing you will see a set of yellow folders on the left hand side of the page; your registration categories will be listed under the *Registration Categories* folder.

a. Go to Add New Category

5. A wizard will pop up. Fill in the required information (Category Name, Max Registrations, Category Price). Click Next and then Finish.

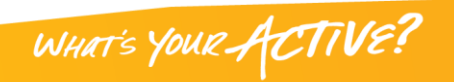